# JDSU HST-3000 RFC-2544 Ethernet Testing Guide

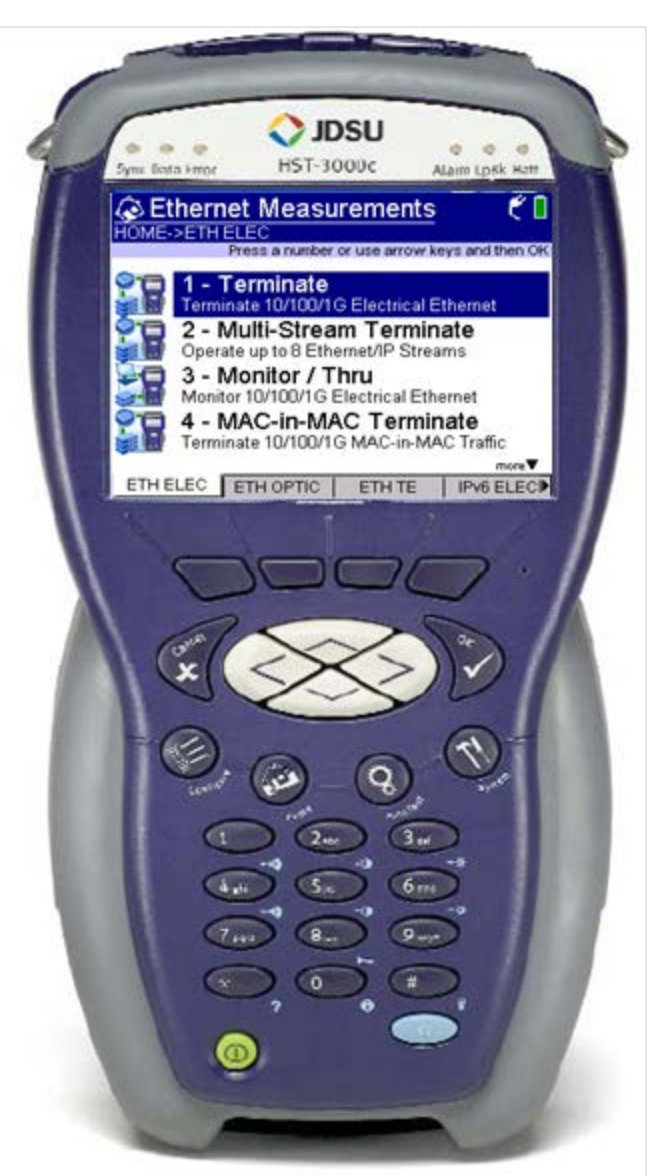

## Version 1.2 May 15, 2013

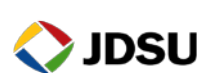

Technical Support

tac@jdsu.com

### **Table of Contents**

| Scope                       | 2  |
|-----------------------------|----|
| Revision History            | 2  |
| 1. Overview                 |    |
| 1.1 Hardware Description    |    |
| 2. RFC-2544 Test Procedures | 4  |
| 2.1 HST-3000 RFC-2544 Test  | 5  |
| 2.2 HST-3000 Loopback       | 11 |
| 2.3 T-BERD 5800 Loopback    | 15 |
| 2.4 T-BERD 6000A Loopback   | 19 |
| 2.5 SmartClass Ethernet     |    |
|                             |    |

## Scope

This document covers Ethernet testing procedures used for Business Services customer activation, fault isolation, and troubleshooting using the JDSU HST-3000 portable business services tester. This document provides procedures for Metro Ethernet service up to 1 Gbps, including:

- Layer 2 and Layer 3 IPv4 RFC-2544 tests between two HST-3000s
- Layer 2 and Layer 3 IPv4 RFC-2544 tests between the HST-3000 and T-BERD 5800
- Layer 2 and Layer 3 IPv4 RFC-2544 tests between the HST-3000 and T-BERD 6000A
- Layer 2 and Layer 3 IPv4 RFC-2544 tests between the HST-3000 and SmartClass Ethernet

RFC-2544 is a recommended test suite for verifying key performance indicators for Metro Ethernet service with a single class of service

This document mandates proper care, cleaning, inspection, and handling of fiber optic connectors. All fibers and connectors must be cleaned and inspected when service is turned up on these fibers and whenever a fiber is disconnected and reconnected.

## **Revision History**

| Revision | Description                                                 | Name             |
|----------|-------------------------------------------------------------|------------------|
| 1.0      | Initial Draft                                               | Dave Baker, JDSU |
| 1.1      | Updated process for HST-3000 Firmware Revision 7.41.03.     | Dave Baker, JDSU |
|          | Added check for Autonegotiation mismatch.                   |                  |
| 1.2      | Added instructions for SmartClass Ethernet loopback device. | Dave Baker, JDSU |
|          | Added instructions to save and load configuration.          |                  |
|          | Added User Interface Description                            |                  |

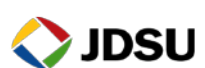

## 1. Overview

This document covers Ethernet testing procedures used for Business Services customer activation, fault isolation and troubleshooting. At customer activation, this test equipment is used to validate the performance of an Ethernet circuit and to verify conformance to the agreed upon Service Level Agreement (SLA).

### 1.1 Hardware Description

The HST-3000 is a portable test tools for Ethernet testing. The product supports a variety of subscriber interface modules (SIMs) to support Ethernet, T1/T3, Copper/DSL and other access technologies. An Ethernet SIM is required for this test. The HST-3000 works in conjunction with a fiber cleaning and inspection kit to help turn-up and maintain Ethernet links. Menu selections are made from the HST-3000 front panel by using the keypad to select the option number or by using the arrow keys to scroll to the desired selection and pressing the OK key.

HST-3000 Front Panel:

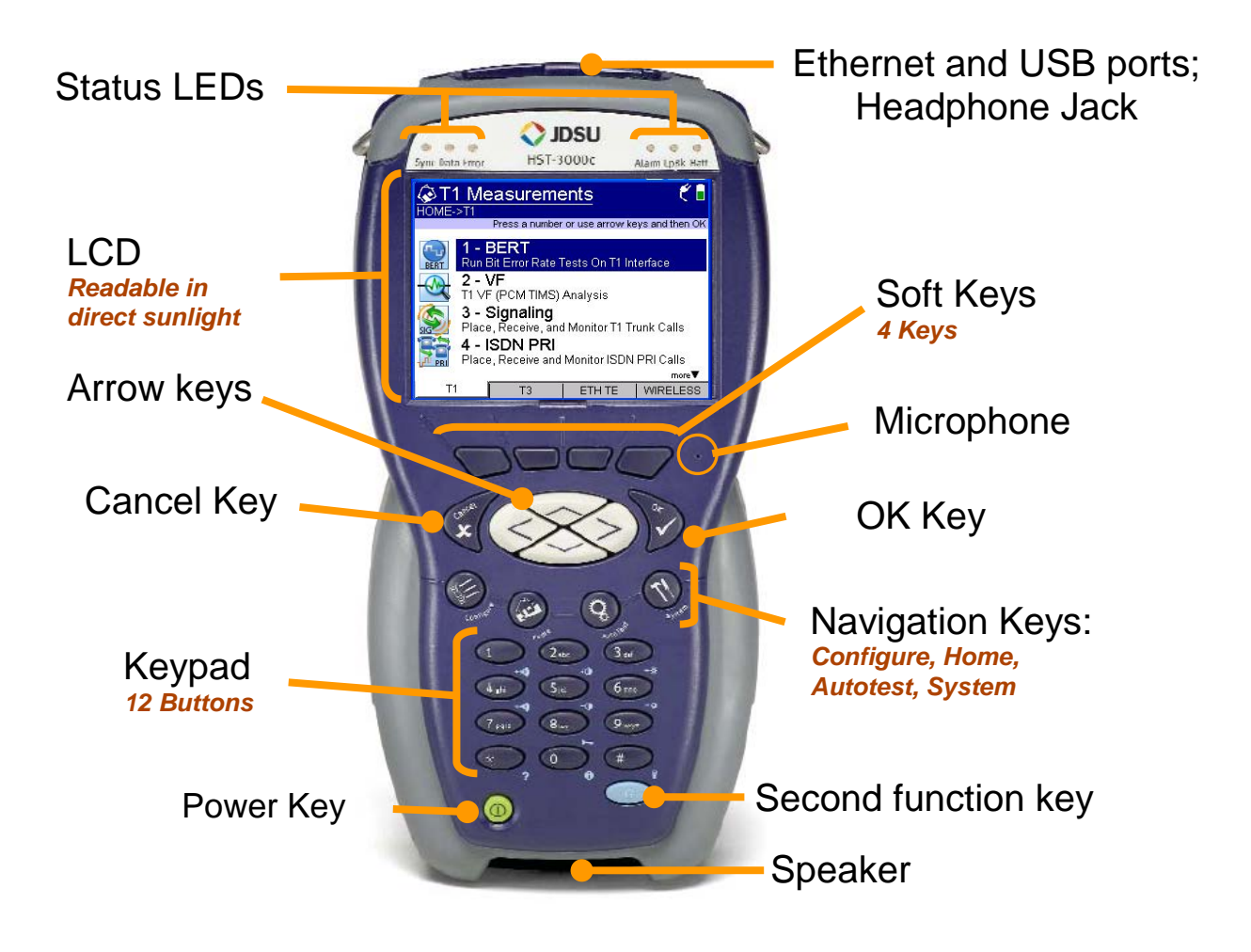

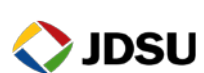

Technical Support

User Interface:

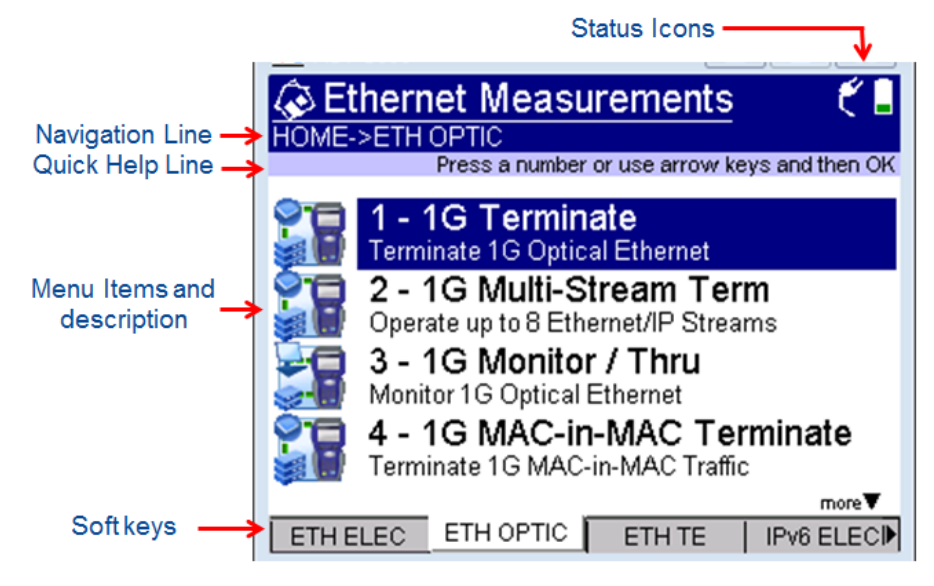

## 2. RFC-2544 Test Procedures

The following procedures describe how to measure throughput, frame loss, round trip delay, and jitter (delay variation) with the HST-3000 in accordance with the RFC-2544 Metro Ethernet benchmarking methodology.

Test procedures are described for:

- Electrical (Copper/RJ-45) and Optical (Single Mode and Multimode Fiber) handoffs
- 10Mbps, 100Mbps, and 1Gbps links
- Layer 2 and Layer 3 IPv4 testing
- JDSU HST-3000, T-BERD 5800, T-BERD 6000A, and SmartClass Ethernet loopback devices

Procedures are described for RFC-2544 Tests to verify throughput, round trip delay, jitter, and frame loss SLA metrics. Technicians should follow procedure in one of the following sections, depending on his location (A-side or Z-side) and whether he is using a T-BERD 5800, T-BERD 6000A, SmartClass Ethernet, or HST-3000 test equipment. The RFC-2544 test is run from the A-Side. The Z-side is placed in loopback.

| Meter               | A-Side         | Z-Side      |
|---------------------|----------------|-------------|
| HST-3000            | Section 2.1    | Section 2.2 |
| T-BERD 5800         | Not applicable | Section 2.3 |
| T-BERD 6000A        | Not applicable | Section 2.4 |
| SmartClass Ethernet | Not applicable | Section 2.5 |

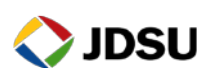

## 2.1 HST-3000 RFC-2544 Test

Use this procedure to set up an HST-3000 to test a 10Mbps, 100Mbps, or 1000Mbps link.

| Step | Action          | Details                                                                                                    |
|------|-----------------|----------------------------------------------------------------------------------------------------|
| 1.   | Install SIM     | Install Ethernet Module on the HST-3000.                                                                                                    |
| 2.   | Power On        | Press the green Power Key to turn on the HST-3000. Wait approximately 1 minute for the Base Unit software to load.                                                                                                    |
| 3.   | Insert SFP      | For optical testing, insert desired SFP (1000BASE-SX, 1000BASE-LX) into the optical SFP connector labeled $\mathbf{R}/\mathbf{T}$ 1.                                                                                                    |
| 4.   | Clean & Inspect | Before connecting to an optical link, make sure all fiber optic cables and connectors are clean using a Fiber Inspection microscope.                                                                                                    |
| 5.   | Connect         | <ul> <li>Connect the Ethernet test port to the Ethernet switch port under test.</li> <li>Use Orange Multimode jumper cables for 850 nm 1000BASE-SX.</li> <li>Use Yellow Single Mode Fiber jumper cables for 1310 nm 1000BASE-LX and 1550 nm1000BASE-ZX.</li> </ul> |

• Use CAT 5E or better cable for copper 10/100/1000BASE-T connections

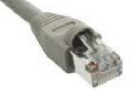

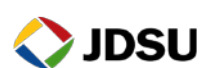

6. Launch Test App

Launch test application as follows:

- For Layer 2 Electrical (Copper/RJ-45) Testing, press the ETH ELEC Soft key, select Terminate, and press the OK key. Select Layer 2 Traffic at the Test prompt
- For Layer 2 Optical Testing, press the ETH OPTIC Soft key, select 1G Terminate, and press the OK key. Select Layer 2 Traffic at the Test prompt
- For Layer 3 IPv4 Electrical (Copper/RJ-45) Testing, press the ETH ELEC Soft key, select Terminate, and press the OK key. Select Layer 3 IP Traffic at the Test prompt
- For Layer 3 IPv4 Optical Testing, press the **ETH OPTIC** Soft key, select **1G Terminate**, and press the **OK** key. Select **Layer 3 IP Traffic** at the **Test** prompt.

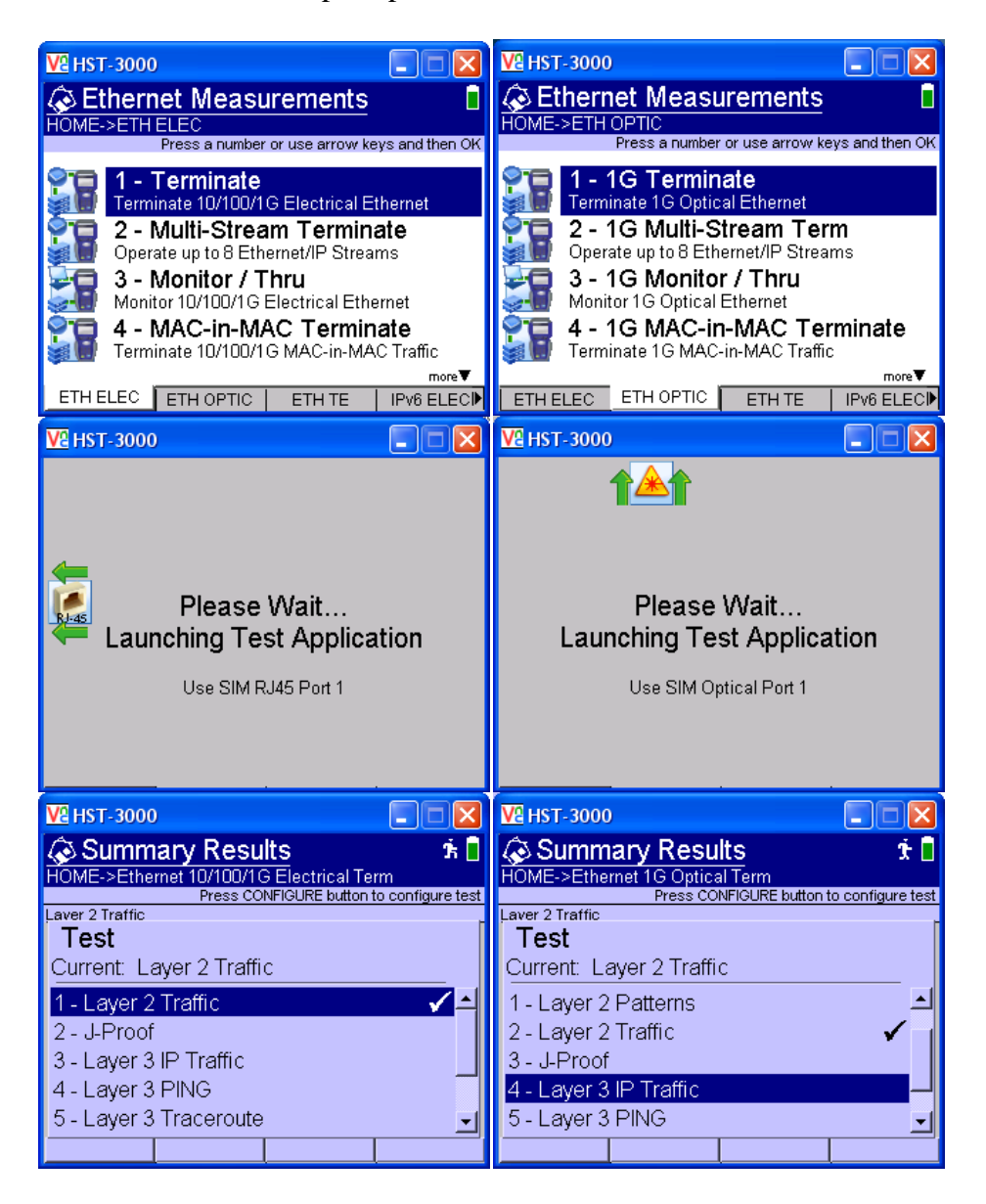

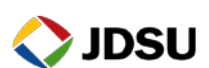

7. Configure Test Press the **Configure** Navigation key to configure test setting. If you have previously saved configuration files, press the **Save** soft key, then **Load Config** and **Load RFC 2544 Config**. Follow prompts to load desired files. Using the **Right Arrow** key or **Settings** soft key, scroll through Settings menus and configure/update your test as follows. Leave all other values at factory default settings, unless specified in the Work Order.

| Menu      | Option Value     |                                                                                                    | Comment                                        |
|-----------|------------------|----------------------------------------------------------------------------------------------------|------------------------------------------------|
|           | Test             | Layer 2 Traffic                                                                                                    |                                                |
| Test Mode | RFC 2544 Mode    | Symmetric                                                                                                    |                                                |
|           | SAM Complete     | Disable                                                                                                    |                                                |
|           | Auto Negotiation | See Work Order                                                                                                    | Set to same values as<br>Ethernet switch port. |
| Link Init | Speed            | Set to 100 if Committed<br>Information Rate (CIR)<br>is less than 10 Mbps or<br>Auto Negotiation is Off;<br>Otherwise set to 1000. |                                                |
|           | Duplex           | Full                                                                                                    |                                                |
| Ethornot  | Encapsulation    | See Work Order                                                                                                    | None or VLAN                                   |
| Emernet   | VLAN ID          | See Work Order                                                                                                    |                                                |

#### For Layer 2 Testing:

#### For Layer 3 IP Testing:

| Menu      | Option           | Comment            |                       |
|-----------|------------------|--------------------|-----------------------|
| Test Mode | Test             | Layer 3 IP Traffic |                       |
| Test Mode | RFC 2544 Mode    | Symmetric          |                       |
|           | Auto Negotiation | See Work Order     | Set to same values as |
| Link Init | Speed            | See Work Order     | Ethernet switch port. |
|           | Duplex           | Full               |                       |
|           | ARP Mode         | Enable             |                       |
|           | Source Type      | Static IP          |                       |
| IP Init   | Source IP        | See Work Order     |                       |
|           | Subnet Mask      | See Work Order     |                       |
|           | Default Gateway  | See Work Order     |                       |

#### RFC 2544 Settings:

| Menu       | Option               | Value                                                     | Comment                                         |
|------------|----------------------|-----------------------------------------------------------|-------------------------------------------------|
|            | Load Format          | Bit Rate                                                  |                                                 |
| DECASIA    | Length Type          | Frame Length                                              | Option only displayed if<br>Test = Layer 3 IPv4 |
| RFC 2544   | Customer             | Enter Customer name                                       |                                                 |
| Settings   | Technician           | Enter Technician name                                     |                                                 |
|            | Location             | Enter Location                                            |                                                 |
|            | Comments             | Enter Comments                                            |                                                 |
|            | Throughput           | Enable                                                    |                                                 |
|            | Latency (RTD)        | Enable                                                    |                                                 |
|            | Packet Jitter        | Enable                                                    |                                                 |
| Test       | System Recovery      | Disable                                                   |                                                 |
| Selections | Frame Loss           | Enable                                                    |                                                 |
|            | Back to Back         | Disable                                                   |                                                 |
|            | Maximum<br>Bandwidth | See Work Order for<br>Committed Information<br>Rate (CIR) |                                                 |

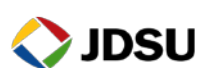

| Menu       | Option                          | Value                                                                                           | Comment                                                                                                    |
|------------|---------------------------------|-------------------------------------------------------------------------------------------------|----------------------------------------------------------------------------------------------------|
|            | Frame 1                         | 64 if no VLAN;                                                                                  |                                                                                                    |
|            |                                 | 68 if VLAN                                                                                      |                                                                                                    |
|            | Frame 2                         | Disable                                                                                         |                                                                                                    |
|            | Frame 3                         | Disable                                                                                         |                                                                                                    |
|            | Frame 4                         | Disable                                                                                         |                                                                                                    |
|            | Frame 5                         | Disable                                                                                         |                                                                                                    |
| Frame      | Frame 6                         | Disable                                                                                         |                                                                                                    |
| Length     | Frame 7                         | 1518 if no VLAN;<br>1522 if VLAN                                                                |                                                                                                    |
|            | Frame 8                         | Disable                                                                                         | If the Maximum<br>Transmission Unit (MTU)<br>is greater than 1518 or 1522<br>w/ VLAN, enter MTU as<br>User Defined Length             |
|            | Accuracy                        | To within 1.0 (Mbps)                                                                            |                                                                                                    |
|            | Trial Dur                       | 60 sec                                                                                          |                                                                                                    |
| Throughput | Frame Loss Tol.                 | 0 Mbps                                                                                          |                                                                                                    |
| Throughput | Show Pass/Fail                  | Yes                                                                                             |                                                                                                    |
|            | Threshold                       | See Work Order for CIR                                                                          |                                                                                                    |
|            | Zero in Method                  | JDSU Enhanced                                                                                   |                                                                                                    |
|            | Number of Trials                | 1                                                                                               |                                                                                                    |
|            | Trial Dur                       | 60                                                                                              |                                                                                                    |
|            | Show Pass/Fail                  | Yes for VoIP, IPTV,<br>Circuit Emulation, or<br>Cell Backhaul service;<br>No for other services |                                                                                                    |
| Latency    | Latency Threshold<br>(µsec)     | See Work Order                                                                                  | If not specified:<br>• 250,000 for VoIP<br>• 250,000 for IPTV<br>• 50,000 for Circuit<br>Emulation<br>• 20,000 for Mobile<br>Backhaul |
|            | Number of Trials                | 1                                                                                               |                                                                                                    |
|            | Trial Dur                       | 60                                                                                              |                                                                                                    |
| Jitter     | Show Pass/Fail<br>Status        | Yes for VoIP, IPTV,<br>Circuit Emulation, or<br>Cell Backhaul service;<br>No for other services |                                                                                                    |
|            | Packet Jitter<br>Threshold (µs) | See Work Order                                                                                  | If not specified:<br>•40,000 for VoIP<br>•250,000 for IPTV<br>•20,000 for Circuit<br>Emulation<br>•3,000 for Mobile Backhaul          |
|            | Test Procedure                  | RFC 2544                                                                                        |                                                                                                    |
| Setup,     | Trial Durations<br>(seconds)    | 60                                                                                              |                                                                                                    |
| Frame Loss | Bandwidth<br>Granularity (%)    | 1Mbps                                                                                           |                                                                                                    |

| 8. | Save Config | If your configuration file has not been previously saved, press the <b>Save</b>  |
|----|-------------|----------------------------------------------------------------------------------|
|    | C           | soft key, select <b>Save Config</b> , enter a configuration file name, and press |
|    |             | OK. Press the Save soft key again, select Save RFC 2544 Config, enter            |
|    |             | an RFC 2544 configuration file name, and press <b>OK</b> .                       |
|    |             |                                                                                  |

- 9. View Results Press the **Home** key to display Summary Results.
- 10. Turn Laser On For optical testing, press the **Action** soft key and select **Laser On**.

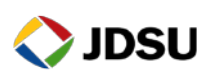

11. Check AutoNeg Stats For Electric connections, if Auto Negotiation was enabled in the Link Init Setup, press the Right Arrow key until Auto-Neg Results are displayed. Verify that Link Config ACK = Yes and Duplex = Full.

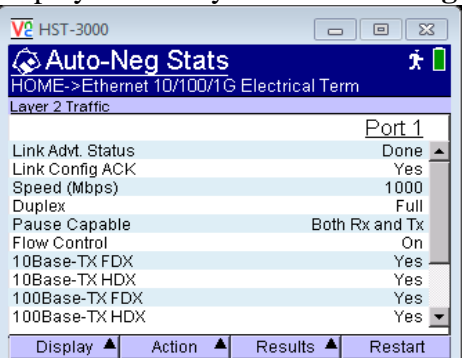

12. Check LED Results Press the **Right Arrow** key until **LED Results** are displayed. A **Green** Signal Present LED indicates that the HST-3000 is receiving an optical signal from the near end Ethernet Switch. **Green Sync Acquired** and **Link Active** LEDs indicate that the HST-3000 has successfully connected to the near end Ethernet switch and the Ethernet link is active.

| 🕨 HST-3000                                                                                                    | V2 Qt/Embedded VNC Server                                                                                                    |
|----------------------------------------------------------------------------------------------------|----------------------------------------------------------------------------------------------------|
| 🐼 LED Results 🤹 🕯                                                                                                    | 🐼 LED Results 🛛 🔺 🕯 🐔 🖉 🔒                                                                                                    |
| HOME->Ethernet 10/100/1G Electrical Term                                                                                                    | HOME->Ethernet 1G Optical Term                                                                                                    |
| Layer 2 Traffic                                                                                                    | Layer 3 IP Traffic                                                                                                    |
| Sync Acquired<br>Link Active<br>C Frame Detect<br>Acterna Detect<br>C Pattern Sync<br>C VLAN Frame Detect<br>C Q-in-Q Frame Detect<br>Pause Frame Detect<br>History | General Signal Present<br>Sync Acquired<br>Constraint Active<br>Constraint Active<br>Constraint Active<br>Constraint Acterna Detect<br>Constraint Acterna Detect<br>Constraint Acterna Sync<br>Constraint Acterna Sync |
| Display 🔺 Action 🔺 Results 🔺 Restart                                                                                                    | Display 🔺 Action 🔺 Results 🔺 Restart                                                                                                    |

13. Check ARP Status If you are running a Layer 3 IPv4 Test, verify that the final message in

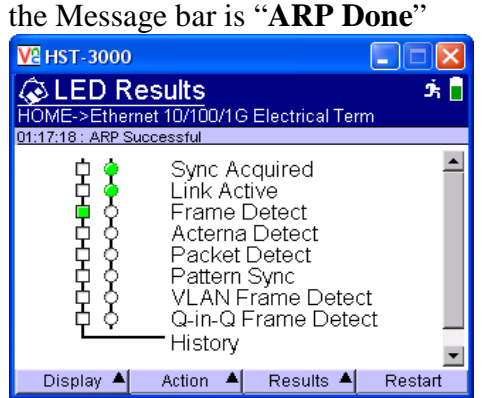

If "**ARP Done**" is not displayed, verify that the HST-3000's IP menu is configured correctly, as outlined above.

14. Run Test Press the **Action** soft key and select **Start RFC 2544**. The HST-3000 will loop up the far end unit, and test Throughput, Delay, Jitter, and Frame Loss. The test will take about 7 minutes to complete. At the conclusion of the test, the HST-3000 will automatically loop down the far end JDSU loopback device and create a test report in PDF format.

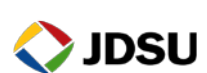

The filename, including a time and date stamp, will be displayed in the RFC 2544 log. The report is saved to the /results/rfc2544 folder. It can be viewed or copied to USB from the **File Manager** in the **System** menu.

15. View Summary Press the **Right Arrow** key and **Next Frame** soft key view status of all tests. Verify that all tests **PASS** and the displayed values meet the performance objectives of the line under test.

| V <sup>a</sup> Hs  | T-3000                     |                           |                            | ſ                              |              | ×                       | VE HS                | ST-3000                    |                               |                            | ſ                              |              | ×                       |
|--------------------|----------------------------|---------------------------|----------------------------|--------------------------------|--------------|-------------------------|----------------------|----------------------------|-------------------------------|----------------------------|--------------------------------|--------------|-------------------------|
| ۵T                 | ت 🕆 🐔 🕲                    |                           |                            |                                |              |                         | ۵L                   | .atenc                     | v                             |                            |                                | ġ. Ć         | 6                       |
| HOME               | ->Ether                    | net 10/100                | /1G Electr                 | ical Term                      |              |                         | HOM                  | E->Etherr                  | net 10/100                    | /1G Electi                 | rical Term                     |              |                         |
| Test               | Comple                     | ete                       |                            |                                |              |                         | Test                 | Comple                     | ete                           |                            |                                |              |                         |
| Pass<br>or<br>Fail | Frame<br>Length<br>(Bytes) | Cfg Rate<br>(Mbps)        | Measured<br>Rate<br>(Mbps) | Measured<br>Rate<br>(frms/sec) | Pause<br>Det | <b>A</b>                | Pass<br>or<br>Fail   | Frame<br>Length<br>(Bytes) | Latency<br>(us)               | Measured<br>Rate<br>(Mbps) | Measured<br>Rate<br>(frms/sec) | Pause<br>Det | <b>A</b>                |
| PASS               | 64                         | 200.00                    | 200.00                     | 297621                         | No           |                         | PASS                 | 64                         | 5                             | 200.00                     | 297621                         | No           |                         |
| PASS               | 1518                       | 200.00                    | 200.00                     | 16255                          | No           |                         | PASS                 | 1518                       | 16                            | 200.00                     | 16255                          | No           |                         |
| PASS               | 1592                       | 200.00                    | 200.00                     | 15509                          | No           |                         | PASS                 | 1592                       | 17                            | 200.00                     | 15509                          | No           |                         |
|                    |                            |                           |                            |                                |              |                         |                      |                            |                               |                            |                                |              |                         |
|                    |                            |                           |                            |                                |              | $\overline{\mathbf{v}}$ |                      |                            |                               |                            |                                |              | $\overline{\mathbf{v}}$ |
| Dis                | splay 🔺                    | Action                    | A Res                      | ults 🔺                         |              |                         | Di                   | splay 🔺                    | Action                        | A Res                      | sults 🔺                        |              |                         |
| Va Hs              | T-3000                     |                           |                            | (                              |              | ×                       | Va Hs                | T-3000                     |                               |                            |                                |              | ×                       |
| 🐼 F                | Packet                     | Jitter                    |                            |                                | - I. C       |                         | 🐼 F                  | rame                       | Loss (                        | 64)                        |                                | - K 🐔        | 1                       |
| HOME               | E->Ether                   | net 10/10                 | /1G Electr                 | ical Term                      |              |                         | HOM                  | E->Etherr                  | net 10/100                    | 1/1G Electi                | rical Term                     |              |                         |
| Test               | Comple                     | ete                       |                            |                                |              |                         | Test                 | Comple                     | ete                           |                            |                                |              |                         |
| Pass<br>or<br>Fail | Frame<br>Length<br>(Bytes) | Avg.<br>PktJitter<br>(us) | Max<br>PktJitter<br>(us)   | Measured<br>Rate<br>(Mbps)     | Pause<br>Det | <u> </u>                | Cfg<br>Rate<br>(Mbps | Throu<br>Rate<br>) (Mbps   | ighput F<br>R<br>) (*         | rame Loss<br>(ate<br>%)    | Frames<br>Lost                 | Pause<br>Det | 1                       |
| PASS               | 1510                       |                           | 0                          | 200.00                         | NO NO        |                         | 200                  | .000                       | 200.001                       | 0.0                        |                                | NO           |                         |
| PASS               | 1518                       | 0                         | 0                          | 200.00                         | No No        |                         | 190                  | .000                       | 190.001                       | 0.0                        | 0 0                            | NU           |                         |
| 1,200              | 1082                       |                           |                            | 200.00                         | ,            | ]                       |                      |                            |                               |                            |                                |              |                         |
|                    |                            |                           |                            |                                |              | _                       |                      |                            |                               |                            |                                |              | _                       |
| <br>Dis            | snlav 🔺                    | Action                    | A Res                      | ults 🔺                         |              |                         | L<br>Di              | snlav 🔺                    | Action                        | A Res                      | aults 🔺 N                      | ext Fran     | ne 🛛                    |
| И на               | T-3000                     |                           | 1.000                      |                                |              |                         | V <sup>Q</sup> H     | т. 3000                    | TRUCH                         |                            |                                |              |                         |
|                    | ramo                       | Loce (                    | 1519\                      | L. L.                          |              |                         |                      | Iramo                      | Loce (                        | 1502\                      | L.                             |              |                         |
| HOME               | F->Ether                   | LUSS (<br>net 10/100      | 1310)<br>V1G Electr        | ical Term                      | - 20         |                         | HOM                  | ->Etherr                   | LUSS (<br>pet 10/100          | 1392)<br>1/16 Electi       | rical Term                     | ъÇ           |                         |
| Test               | Comple                     | ete                       |                            |                                |              |                         | Test                 | Comple                     | ete                           |                            |                                |              |                         |
| Cfg                | Throu                      | Jghput F                  | rame Loss                  | <b>F</b>                       | Barra        |                         | Cfg                  | Throu                      | ghput F                       | rame Loss                  | <b></b>                        | Davias       |                         |
| Rate<br>(Mbos)     | Rate<br>(Mbo:              | ັ່  R<br>ຄ. (1            | ate<br>%)                  | Lost                           | Det          |                         | Rate<br>(Mbos        | Rate<br>(Mbos              | ັ່   R<br>ຄ.   ເ <sup>6</sup> | ate<br>%)                  | Lost                           | Pause<br>Det |                         |
| 200.               | 000                        | 200.002                   | 0.0                        | 0 0                            | No           |                         | 200                  | .000                       | 200.004                       | 0.0                        | 0 0                            | No           |                         |
| 190.               | 000                        | 190.011                   | 0.0                        | 0 0                            | No           |                         | 190                  | .000                       | 190.010                       | 0.0                        | 0 0                            | No           |                         |
|                    |                            |                           |                            |                                |              | ,                       |                      |                            | I                             |                            |                                |              |                         |
|                    |                            |                           |                            |                                |              |                         |                      |                            |                               |                            |                                |              |                         |
|                    |                            |                           |                            |                                |              | -                       |                      |                            |                               |                            |                                |              | $\mathbf{v}$            |
| Dis                | splay 🔺                    | Action                    | A Res                      | ults 🔺 N                       | lext Fran    | ne                      | Di                   | splay 🔺                    | Action                        | A Res                      | sults 🔺 N                      | ext Fran     | ne                      |

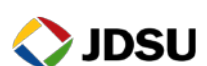

## 2.2 HST-3000 Loopback

Use this procedure to set up an HST-3000 as a far-end Z-side loopback device.

| Step | Action          | Details                                                                                                    |  |  |  |  |
|------|-----------------|----------------------------------------------------------------------------------------------------|--|--|--|--|
| 1.   | Install SIM     | Install Ethernet Module on the HST-3000.                                                                                                    |  |  |  |  |
| 2.   | Power On        | Press the green Power Key to turn on the HST-3000. Wait approximately 1 minute for the Base Unit software to load.                                                                                                    |  |  |  |  |
| 3.   | Insert SFP      | For optical testing, insert desired SFP (1000BASE-SX, 1000BASE-LX, or 1000BASE-ZX) into the optical SFP connector labeled R/T 1.                                                                                                    |  |  |  |  |
| 4.   | Clean & Inspect | Before connecting to an optical link, make sure the fiber and connector are clean using a Fiber Inspection probe.                                                                                                    |  |  |  |  |
| 5.   | Connect         | <ul> <li>Connect the Ethernet test port to the Ethernet switch port under test.</li> <li>Use Orange Multimode jumper cables for 850 nm 1000BASE-SX.</li> <li>Use Yellow Single Mode Fiber jumper cables for 1310 nm 1000BASE-LX and 1550 nm1000BASE-ZX.</li> <li>Use CAT 5E or better cable for copper 10/100/1000BASE-T</li> </ul> |  |  |  |  |
|      |                 | connections                                                                                                    |  |  |  |  |

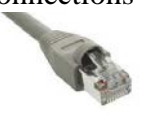

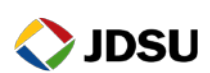

6. Launch Test App

Launch test application as follows:

- For Layer 2 Electrical (Copper/RJ-45) Testing, press the ETH ELEC Soft key, select Terminate, and press the OK key. Select Layer 2 Traffic at the Test prompt
- For Layer 2 Optical Testing, press the ETH OPTIC Soft key, select 1G Terminate, and press the OK key. Select Layer 2 Traffic at the Test prompt
- For Layer 3 IPv4 Electrical (Copper) Testing, press the **ETH ELEC** Soft key, select **Terminate**, and press the **OK** key. Select Layer 3 IP Traffic at the **Test** prompt
- For Layer 3 IPv4 Optical Testing, press the **ETH OPTIC** Soft key, select **1G Terminate**, and press the **OK** key. Select Layer 3 IP Traffic at the **Test** prompt.

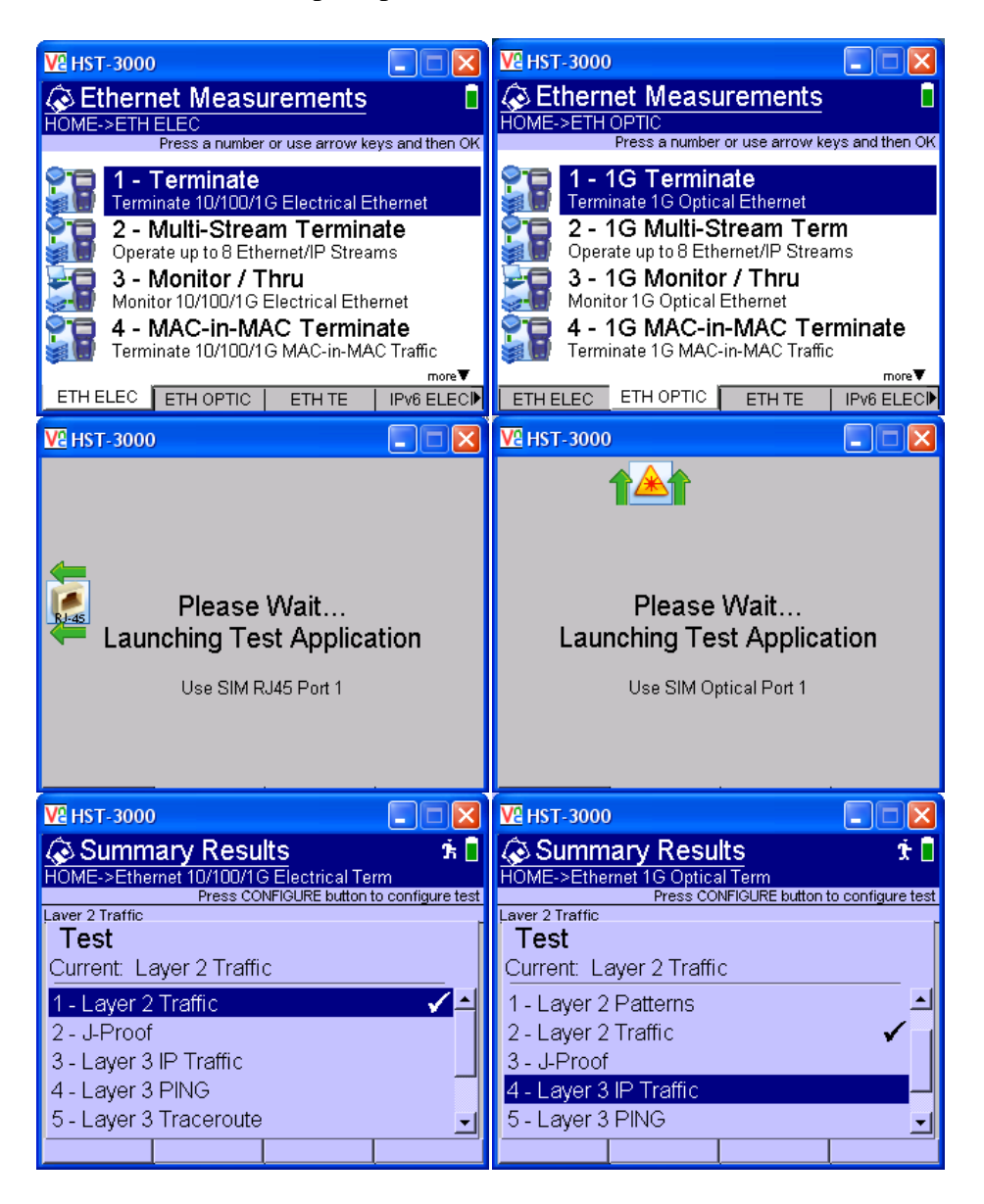

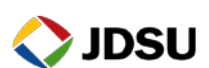

7. Configure Test Press the **Configure** Navigation key to configure test setting. Using the **Right Arrow** key or **Settings** soft key, scroll through Settings menus and configure your test as follows. Leave all other values at default, unless specified in the Work Order.

| For Layer | 2 | Testing: |
|-----------|---|----------|
|-----------|---|----------|

| Menu      | Option           | Value           | Comment               |
|-----------|------------------|-----------------|-----------------------|
|           | Test             | Layer 2 Traffic |                       |
| Test Mode | RFC 2544 Mode    | Disable         |                       |
|           | SAM Complete     | Disable         |                       |
|           | Auto Negotiation | See Work Order  | Set to same values as |
| Link Init | Speed            | See Work Order  | Ethernet switch port. |
|           | Duplex           | Full            |                       |

#### For Layer 3 IP Testing:

| Menu      | Option           | Value              | Comment                                          |
|-----------|------------------|--------------------|--------------------------------------------------|
| Test Mode | Test             | Layer 3 IP Traffic | •                                                |
| Test Mode | RFC 2544 Mode    | Disable            |                                                  |
|           | Auto Negotiation | See Work Order     | Set to same values as                            |
| Link Init | Speed            | See Work Order     | Ethernet switch port.                            |
|           | Duplex           | Full               |                                                  |
|           | ARP Mode         | Enable             |                                                  |
|           | Destination IP   | See Work Order     | If unknown, set to IP address of Default Gateway |
| IP Init   | Source Type      | Static IP          |                                                  |
|           | Source IP        | See Work Order     |                                                  |
|           | Subnet Mask      | See Work Order     |                                                  |
|           | Default Gateway  | See Work Order     |                                                  |

- 8. View Results Press the **Home** key to display Summary Results.
- 9. Turn Laser On For optical testing, press the **Action** soft key and select **Laser On**.
- 10. Restart Press the **Restart** soft key to reset test results.
- 11. Check AutoNeg Stats For Electric (Copper/RJ-45) connections, if Auto Negotiation was enabled in the Link Initiation Setup, press the **Right Arrow** key until **Auto-Neg Results** are displayed. Verify that **Link Config ACK = Yes** and **Duplex = Full.**

| —                   |            |             |               |
|---------------------|------------|-------------|---------------|
| V2 HST-3000         |            |             |               |
| 🐼 Auto-Neg S        | ats        |             | Ý. 🗌          |
| HOME->Ethernet 10/1 | 00/1 G Ele | ctrical Ter | m             |
| Layer 2 Traffic     |            |             |               |
|                     |            |             | <u>Port 1</u> |
| Link Advt. Status   |            |             | Done 🔺        |
| Link Config ACK     |            |             | Yes           |
| Speed (Mbps)        |            |             | 1000          |
| Duplex              |            |             | Full          |
| Pause Capable       |            | Both        | Rx and Tx     |
| Flow Control        |            |             | On            |
| 10Base-TX FDX       |            |             | Yes 🗕         |
| 10Base-TX HDX       |            |             | Yes           |
| 100Base-TX FDX      |            |             | Yes           |
| 100Base-TX HDX      |            |             | Yes 💌         |
| Display 🔺 Actio     | n 🔺 🛛 F    | Results 🔺   | Restart       |

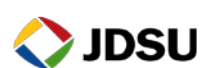

12. Check LED Results Press the **Right Arrow** key until **LED Results** are displayed. A **Green** Signal Present LED indicates that the HST-3000 is receiving an optical signal from the near end Ethernet Switch. **Green Sync Acquired** and **Link Active** LEDs indicate that the HST-3000 has successfully connected to the near end Ethernet switch and the Ethernet link is active.

| VE HST-3000                                                                                                    | 🔽 Qt/Embedded VNC Server                                                                                                    |
|----------------------------------------------------------------------------------------------------|----------------------------------------------------------------------------------------------------|
| 🐼 LED Results 🏻 🔅 🖡                                                                                                    | 🐼 LED Results 🛛 🔺 🐔 🕇 🦿 📔                                                                                                    |
| HOME->Ethernet 10/100/1G Electrical Term                                                                                                    | HOME->Ethernet 1G Optical Term                                                                                                    |
| Laver 2 Traffic                                                                                                    | Layer 3 IP Traffic                                                                                                    |
| Sync Acquired<br>Link Active<br>Frame Detect<br>Acterna Detect<br>Acterna Detect<br>Pattern Sync<br>VLAN Frame Detect<br>Q-in-Q Frame Detect<br>Q-ause Frame Detect<br>History | General Signal Present<br>General Sync Acquired<br>General Link Active<br>General Detect<br>General Detect<br>General Detect<br>General Sync<br>General Sync<br>General Syn |
| Display 🔺 Action 🔺 Results 🔺 Restart                                                                                                    | Display 🔺 Action 🔺 Results 🔺 Restart                                                                                                    |

13. Check ARP Status If you are running a **Layer 3 IPv4 Test**, verify that the final message in the Message bar is "ARP Successful"

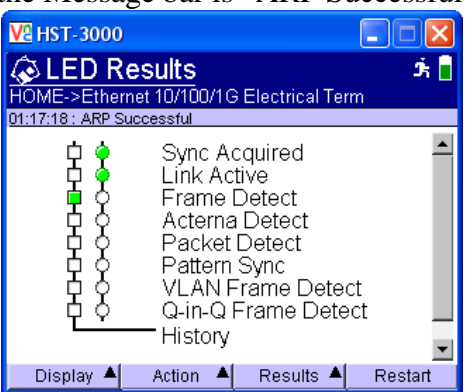

If "**ARP Successful**" is not displayed, verify that the HST-3000's IP menu is configured correctly, as outlined above.

14. Test Inform the A-side technician that you are ready for test.

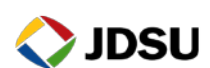

### 2.3 T-BERD 5800 Loopback

Use this procedure to set up a T-BERD 5800 as a far-end (Z-side) loopback device.

| Step                                                                                                  | Action   | Details                                                                                                    |
|----------------------------------------------------------------------------------------------------|----------|----------------------------------------------------------------------------------------------------|
| 1.                                                                                                    | Power On | Press the ON/OFF button to turn on the T-BERD 5800. Wait approximately 2 minutes for the Base Unit software to load.                                                                                                    |
| 2. Insert SFP For optical testing, insert desired SFP (1000B or 1000BASE-ZX) in the desired T-BERD 58 |          | For optical testing, insert desired SFP (1000BASE-SX, 1000BASE-LX, or 1000BASE-ZX) in the desired T-BERD 5800's SFP port.                                                                                                    |
|                                                                                                    |          | Dual SFP Ports<br>OCM,1574/48, Gipt,<br>DoM, STM1/4/16,       Audio Jack         External BITS<br>Clock lipst       XFP Port       3.1 Gip Optical       Audio Jack         Disige LAV/WAN       Disige Deal R4-45 Ports<br>Disige LAV/WAN       Disige Deal R4-45 Ports<br>Disige Deal R4-45 Ports<br>Disige Deal R4-45 Ports |

- 3. Clean & Inspect Before connecting to an optical link, make sure the fiber and connector are clean using a Fiber Inspection probe.
- 4. Connect Connect the Ethernet test port on the top of T-BERD 5800 to the Ethernet switch port under test.
  - Use Orange Multimode jumper cables for 850 nm 1000BASE-SX.

Use CAT 5E or better cable for copper 1000BASE-T connections

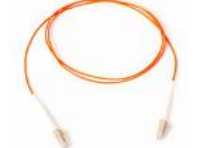

• Use Yellow Single Mode Fiber jumper cables for 1310 nm 1000BASE-LX and 1550 nm1000BASE-ZX.

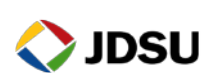

•

5. Select Test

7.

Setup

In the Test menu, select one of the following:

- For Layer 2 Electrical (Copper/RF-45) Testing: Ethernet>10/100/1000>Layer 2 Traffic> Terminate.
- For Layer 2 Optical Testing: Ethernet>1GigE Optical>Layer 2 Traffic> Terminate.
- For Layer 3 IPv4 Electrical Testing: Ethernet>10/100/1000>Layer 3 Traffic> IPv4>Terminate.
- For Layer 3 IPv4 Optical Testing: Ethernet>1GigE Optical>Layer 3 Traffic> IPv4>Terminate.

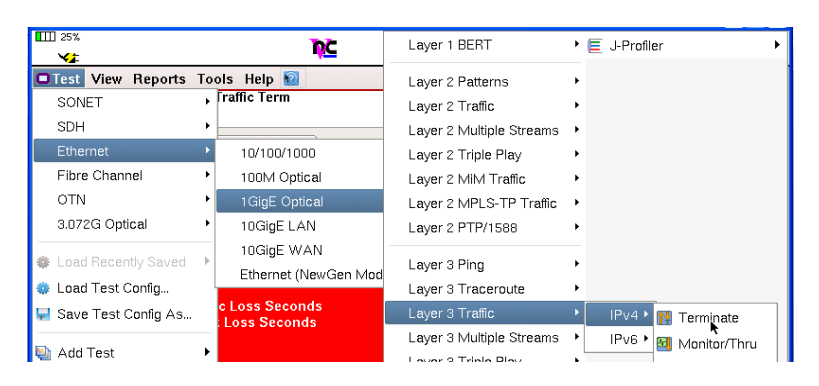

6. Reset to Defaults In the **Tools** menu, select **Reset Test to Defaults**. Press **OK** to continue.

Press the **SETUP** soft key on the top right side of screen. Select the indicated folders and configure your test as follows. Leave all other values at default, unless specified in the Work Order.

| Folder     | Option              | Value(s)       | Comment                                           |
|------------|---------------------|----------------|---------------------------------------------------|
| Interface, | Auto<br>Negotiation | See Work Order | Set to same value as Ethernet switch port.        |
| Layer      | Duplex<br>Speed     | See Work Order | Options only displayed if Auto Negotiate<br>= Off |

| For Layer 3 | IPv4 testing, | configure | the following | additional | settings: |
|-------------|---------------|-----------|---------------|------------|-----------|
|             |               |           | 0             |            |           |

| Folder | Option          | Value(s)       | Comment                             |
|--------|-----------------|----------------|-------------------------------------|
| IP     | Source IP Type  | Static         |                                     |
|        | Source IP       | See Work Order | Options displayed after tapping     |
|        | Default Gateway | See Work Order | Source/Destination Addresses field. |
|        | Subnet Mask     | See Work Order |                                     |
|        | Destination IP  | See Work Order | If unknown, enter IP Address of     |
|        | Destination n   | See work Older | Default Gateway                     |

8. View Results Press the **RESULTS** soft key, to display the Results screen.

9. Turn Laser On If testing an Optical link, select the Laser tab in the lower part of the screen and press **Laser Off**. The button will turn Yellow and be relabeled to indicate the **Laser** is **On**.

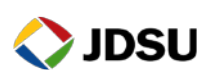

- 10. Check LEDs Press the **Restart** soft key on the Right side of the display to reset test results. A **Green** Signal Present LED indicates that the T-BERD is receiving an optical signal from the near end Ethernet Switch. **Green Sync Acquired** and **Link Active** LEDs indicate that the T-BERD has successfully connected to the near end Ethernet switch and the Ethernet link is active.
- 11. Check AutoNeg Stats For Copper (RJ-45) connections, if Auto Negotiation was enabled in the Interface Setup, Set the right Results Group/Category to Ethernet/Autoneg Status. Verify that Link Config ACK = Yes and Duplex = Full.
- 12. Check ARP Status If you are running a **Layer 3 IPv4 Test**, verify that the final message in the Message bar is "ARP Successful. Destination MAC obtained." If the message bar displays: "Messages logged," tap the down arrow next to "Messages logged" and verify that the final message is "ARP Successful. Destination MAC obtained." Click **OK** to exit the log.

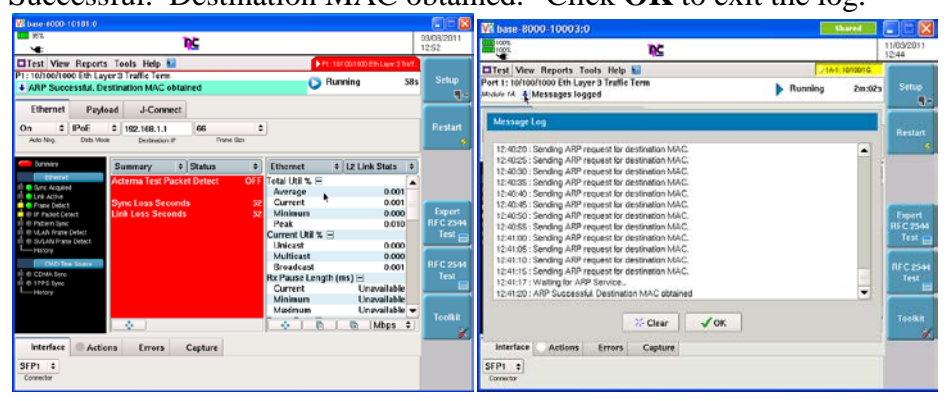

If "**ARP Successful**" is not displayed, verify that the T-BERD's IP menu is configured correctly, as outlined above.

13. Test Inform the A-side technician that you are ready for test.

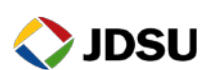

Page 18 of 24

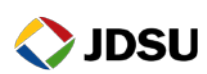

### 2.4 T-BERD 6000A Loopback

Use this procedure to set up a T-BERD 6000A as a far-end (Z-side) loopback device.

| Step | Action      | Details                                                                                                    |
|------|-------------|----------------------------------------------------------------------------------------------------|
| 1.   | Install PIM | Install the SFP or SFP+ Physical Interface Module (PIM) in the T-BERD 6000A.                                                                                                    |
| 2.   | Insert SFP  | Insert desired SFP (1000BASE-T, 1000BASE-SX, 1000BASE-LX, or 1000BASE-ZX) in PIM.                                                                                                    |
| 3.   | Power On    | Press the ON/OFF button to turn on the T-BERD 6000A. Wait approximately 1 minute for the Base Unit software to load.                                                                               |
| 4.   | Launch MSAM | Press the <b>SYSTEM</b> button. The MSAM is represented by a BERT icon.<br>If the BERT icon is yellow, tap the icon to start the application. The<br>icon will turn yellow and the fan will start. |

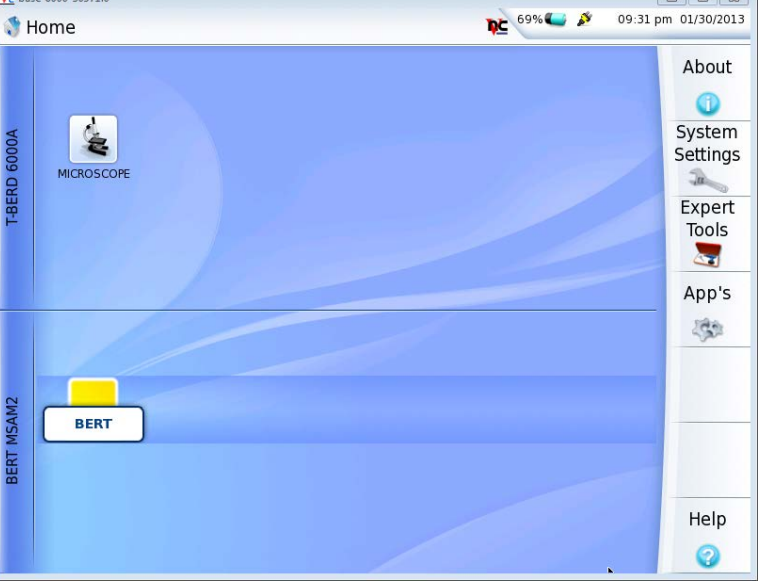

- 5. View Results Press the **RESULTS** button to watch the progress of the MSAM/BERT Module startup.
- 6. Clean & Inspect While the BERT module is starting up, and before connecting to an optical link, make sure the fiber and connector are clean using a Fiber Inspection probe.

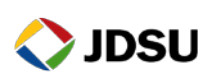

#### 7. Connect

Connect the SFP on the T-BERD 6000A to the Ethernet switch port.

• Use Orange Multimode jumper cables for 850 nm 1000BASE-SX.

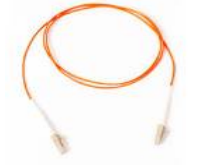

• Use Yellow Single Mode Fiber jumper cables for 1310 nm 1000BASE-LX and 1550 nm1000BASE-ZX.

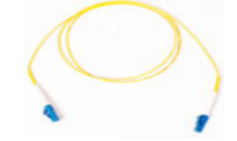

• Use CAT 5E or better cable for copper 1000BASE-T connections

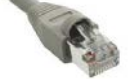

8. Select Test

In the Test menu, select one of the following:

- For Layer 2 Electrical (Copper/RJ-45) Testing: Ethernet>10/100/1000>Layer 2 Traffic> Terminate.
- For Layer 2 Optical Testing: Ethernet>1GigE Optical>Layer 2 Traffic> Terminate.
- For Layer 3 IPv4 Electrical Testing: Ethernet>10/100/1000>Layer 3 Traffic> IPv4>Terminate.
- For Layer 3 IPv4 Optical Testing: Ethernet>1GigE Optical>Layer 3 Traffic> IPv4>Terminate.

| IIII 25%<br>❤≇                                            | ηc                                                                               | Layer 1 BERT                                                          | ▶                               |
|-----------------------------------------------------------|----------------------------------------------------------------------------------|-----------------------------------------------------------------------|---------------------------------|
| Test View Reports<br>SONET<br>SDH                         | Tools Help ᡚ<br>, fraffic Term                                                   | Layer 2 Patterns<br>Layer 2 Traffic<br>Layer 2 Multiple Streams       | ><br>>                          |
| Ethernet<br>Fibre Channel<br>OTN                          | <ul> <li>10/100/1000</li> <li>100M Optical</li> <li>1GigE Optical</li> </ul>     | Layer 2 Triple Play<br>Layer 2 MIM Traffic<br>Layer 2 MPLS-TP Traffic | ><br>>                          |
| 3.072G Optical<br>Load Recently Saved<br>Load Test Config | <ul> <li>10GigE LAN</li> <li>10GigE WAN</li> <li>Ethernet (NewGen Mod</li> </ul> | Layer 2 PTP/1588<br>Layer 3 Ping<br>Layer 3 Traceroute                | •<br>•                          |
| 🚽 Save Test Config As<br>🐏 Add Test                       | c Loss Seconds<br>: Loss Seconds<br>▶                                            | Layer 3 Traffic<br>Layer 3 Multiple Streams                           | IPv4      IV4      Monitor/Thru |

9. Reset to Defaults

In the **Tools** menu, select **Reset Test to Defaults**. Press **OK** to continue.

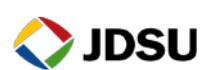

#### 10. Setup

Press the **SETUP** soft key on the top right side of screen. Select the indicated folders and configure your test as follows. Leave all other values at default, unless specified in the Work Order.

| Folder                  | Option                  | Value(s)       | Comment                                                                              |
|-------------------------|-------------------------|----------------|--------------------------------------------------------------------------------------|
| Interface,<br>Connector | Electrical<br>Connector | SFP1 or SFP2   | For Electrical tests, select<br>ETHERNET 1000BASE-T SFP                              |
| Interface,<br>Connector | Optical<br>Connector    | SFP1 or SFP2   | For Optical tests, select desired optical<br>SFP (1000BASE-SX, 1000BASE-LX,<br>etc.) |
| Interface,              | Auto<br>Negotiation     | See Work Order | Set to same value as Ethernet switch port.                                           |
| Layer                   | Duplex                  | Saa Wark Order | Options only displayed if Auto Negotiate                                             |
|                         | Speed                   | See work Order | = Off                                                                                |

#### For Layer 3 IPv4 testing, configure the following additional settings:

| Folder | Option          | Value(s)       | Comment                                                                    |  |
|--------|-----------------|----------------|----------------------------------------------------------------------------|--|
| IP     | Source IP Type  | Static         | Options displayed after tapping <b>Source/Destination Addresses</b> field. |  |
|        | Source IP       | See Work Order |                                                                            |  |
|        | Default Gateway | See Work Order |                                                                            |  |
|        | Subnet Mask     | See Work Order |                                                                            |  |
|        | Destination IP  | See Work Order | If unknown, enter IP Address of Default Gateway                            |  |

| 11. | View Results | Press the <b>RESULTS</b> button, to display the Results screen. |
|-----|--------------|-----------------------------------------------------------------|
|-----|--------------|-----------------------------------------------------------------|

## 12. Turn Laser On If testing an Optical link, select the Laser tab in the lower part of the screen and press **Laser Off**. The button will turn Yellow and be relabeled to indicate the **Laser** is **On**.

13. Check LEDs Press the **Restart** soft key on the Right side of the display to reset test results. A **Green** Signal Present LED indicates that the T-BERD is receiving an optical signal from the near end Ethernet Switch. **Green Sync Acquired** and **Link Active** LEDs indicate that the T-BERD has successfully connected to the near end Ethernet switch and the Ethernet link is active.

14. Check AutoNeg Stats For Copper (RJ-45) connections, if Auto Negotiation was enabled in the Interface Setup, Set the right Results Group/Category to Ethernet/Autoneg Status. Verify that Link Config ACK = Yes and Duplex = Full.

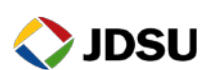

**15.** Check ARP Status If you are running a **Layer 3 IPv4 Test**, verify that the final message in the Message bar is "ARP Successful. Destination MAC obtained." If the message bar displays: "Messages logged," tap the down arrow next to "Messages logged" and verify that the final message is "ARP Successful. Destination MAC obtained." Click **OK** to exit the log.

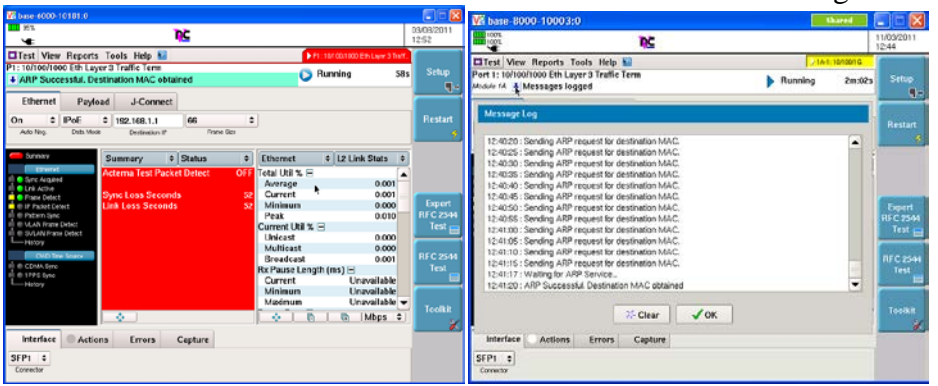

If "**ARP Successful**" is not displayed, verify that the T-BERD's IP menu is configured correctly, as outlined above.

**16.** Test Inform the A-side technician that you are ready for test.

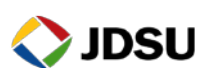

### 2.5 SmartClass Ethernet

Use this procedure to set up a SmartClass Ethernet as a far-end Z-side loopback device.

| Step | Action          | Details                                                                                                    |
|------|-----------------|----------------------------------------------------------------------------------------------------|
| 1.   | Power On        | Press the green Power Key to turn on the SmartClass Ethernet. Wait approximately 25 seconds for the Base Unit software to load.                                                                                                    |
| 2.   | Clean & Inspect | Before connecting to an optical link, make sure the fiber and connector are clean using a Fiber Inspection probe.                                                                                                    |
| 3.   | Connect         | <ul> <li>Connect the Ethernet test port to the Ethernet switch port under test.</li> <li>Use Orange Multimode jumper cables for 850 nm 1000BASE-SX.</li> <li>Use Yellow Single Mode Fiber jumper cables for 1310 nm 1000BASE-LX and 1550 nm1000BASE-ZX.</li> </ul> |
|      |                 | <ul> <li>Use CAT 5E or better cable for copper 10/100/1000BASE-T</li> </ul>                                                                                                    |

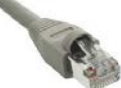

connections

- 4. Launch Test App Launch test application as follows:
  - For Layer 2 Electrical (Copper/RJ-45) Testing, select the **Electrical Ethernet** option, and select **L2 Loopback Mode**
  - For Layer 2 Optical Testing, select the Optical Ethernet option and select L2 Loopback Mode
  - For Layer 3 IPv4 Electrical (Copper) Testing, select the **Electrical IP** option, and select **L3 Loopback Mode**
  - For Layer 3 IPv4 Optical Testing, select the **Optical IP** option, and select **L3 Loopback Mode**

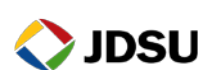

5. Configure Test Select **Configuration** to configure test setting. Configure your test as follows. Leave all other values at default, unless specified in the Work Order.

| For Layer 2 Testing | ıg: |
|---------------------|-----|
|---------------------|-----|

| Menu     | Option             | Value          | Comment                                        |  |
|----------|--------------------|----------------|------------------------------------------------|--|
|          | Auto Neg           | See Work Order | Set to same values as<br>Ethernet switch port. |  |
| T :1-    | Speed              | See Work Order |                                                |  |
| Link     | Duplex             | Full           |                                                |  |
| Settings | RJ-45 Port Setting | Auto Sensing   | Electrical option                              |  |
|          | Laser Enable       | Yes            | Optical option                                 |  |

#### For Layer 3 IP Testing:

| Menu        | Option             | Value          | Comment                                        |  |
|-------------|--------------------|----------------|------------------------------------------------|--|
|             | Auto Neg           | See Work Order | Set to same values as<br>Ethernet switch port. |  |
| T · 1       | Speed              | See Work Order |                                                |  |
| Link        | Duplex             | Full           |                                                |  |
| Settings    | RJ-45 Port Setting | Auto Sensing   | Electrical option                              |  |
|             | Laser Enable       | Yes            | Optical option                                 |  |
|             | ARP Mode           | Disable        |                                                |  |
|             | Dest Adress        | See Work Order | IP Address of A side<br>HST-3000               |  |
| IP Settings | Source Type        | Static         |                                                |  |
| C C         | Source Addr        | See Work Order |                                                |  |
|             | Subnet Mask        | See Work Order |                                                |  |
|             | Default Gateway    | See Work Order |                                                |  |

- 6. View Results Press the **Cancel** Key twice, then select **Results**.
- 7. Check AutoNeg Stats For Copper (RJ-45) connections, if Auto Negotiation was enabled in the Link Initiation Setup, press the Right Arrow key until Link Status is displayed. Verify that Link Config ACK = Yes and Duplex = Full.

| 2.2 Link Status | 5                |      |
|-----------------|------------------|------|
| LLB Status      |                  | Down |
| LLB Unit ID     |                  |      |
| Link Adv Status |                  | DONE |
| Link Config Ack |                  | Yes  |
| Speed (Mbps)    |                  | 1000 |
| Duplex          |                  | Full |
| 1000Base-T FDX  |                  | Yes  |
| 1000Base-T HDX  |                  | Yes  |
| LLB: Disabled   | Results: Running |      |
| LLB: Down       | Time: Disabled   |      |

8. Test

Inform the A-side technician that you are ready for test.

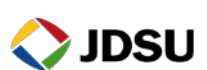